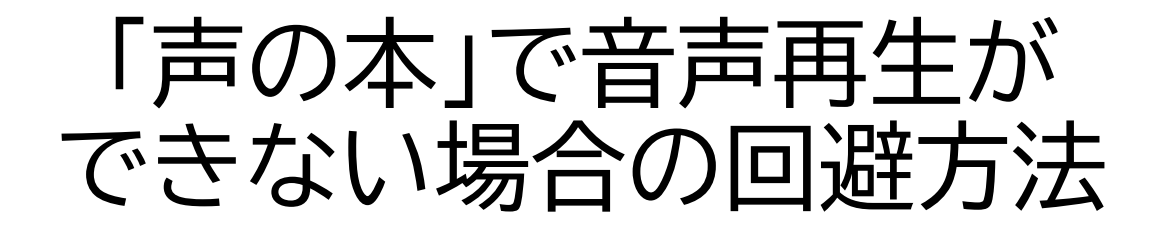

※ブラウザの自動更新で設定が変更されること により発生する現象です。

#### <PC版Chromeの場合> <u>設定サイトを表示</u>

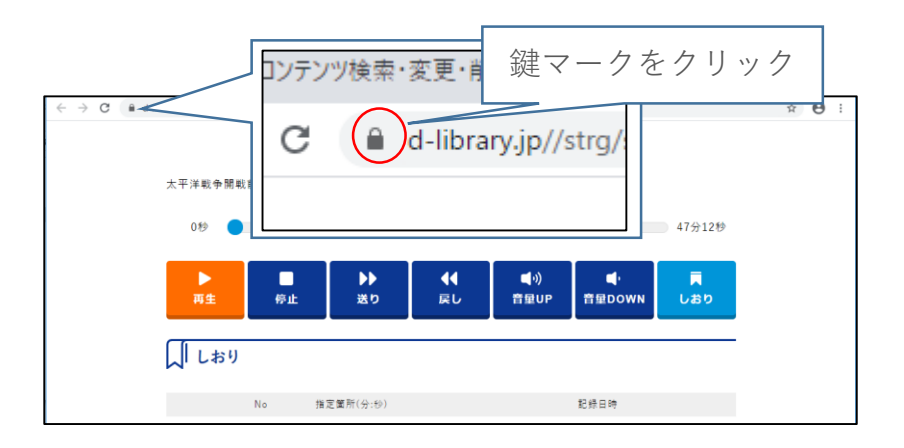

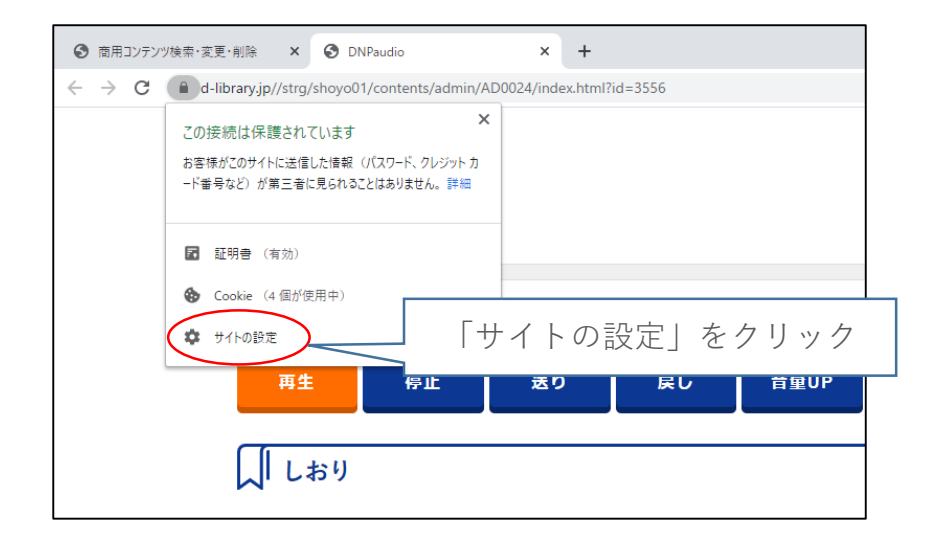

## <u>音声再生条件の設定</u>

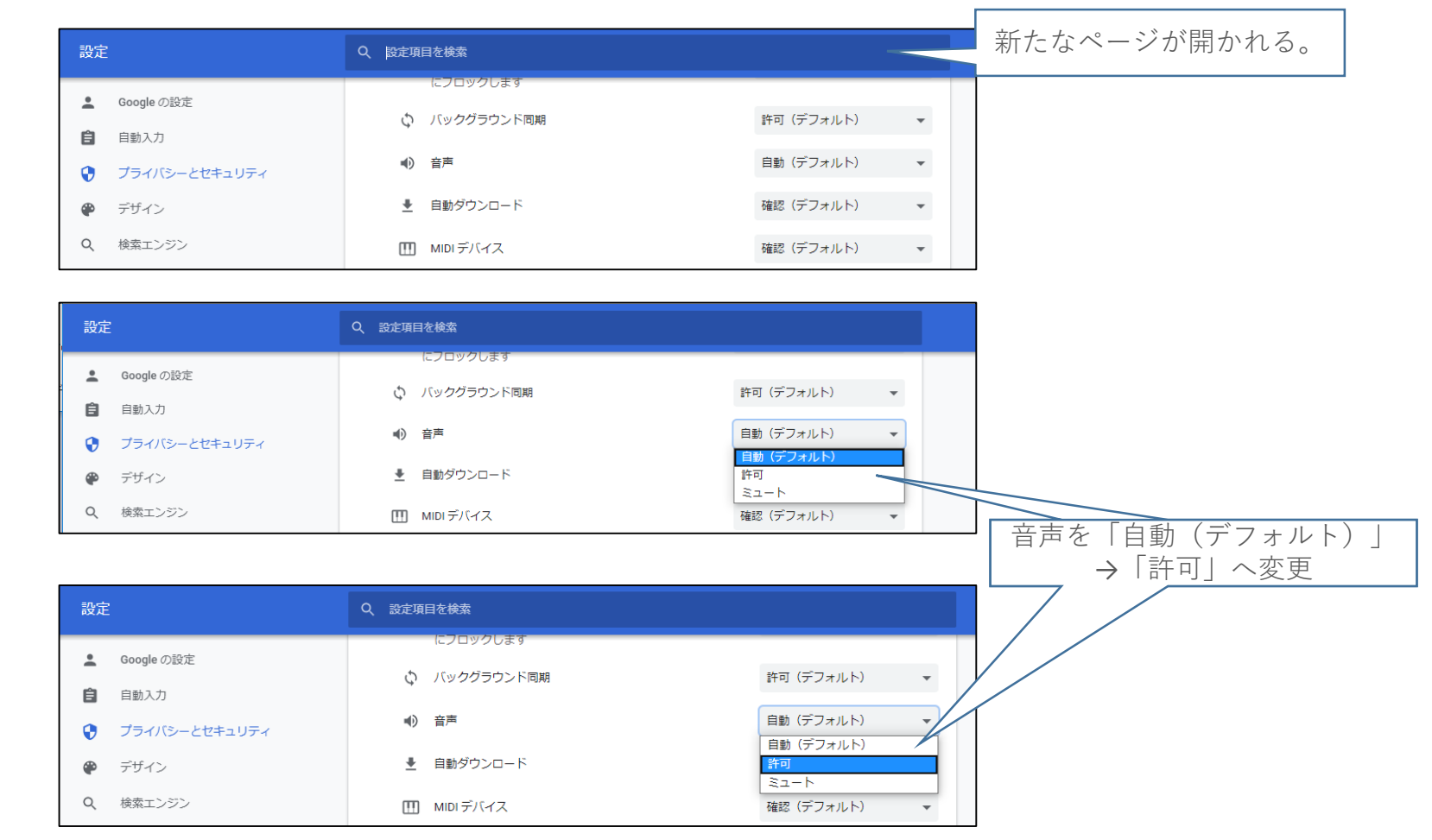

# <u>サイトの再読み込み</u>

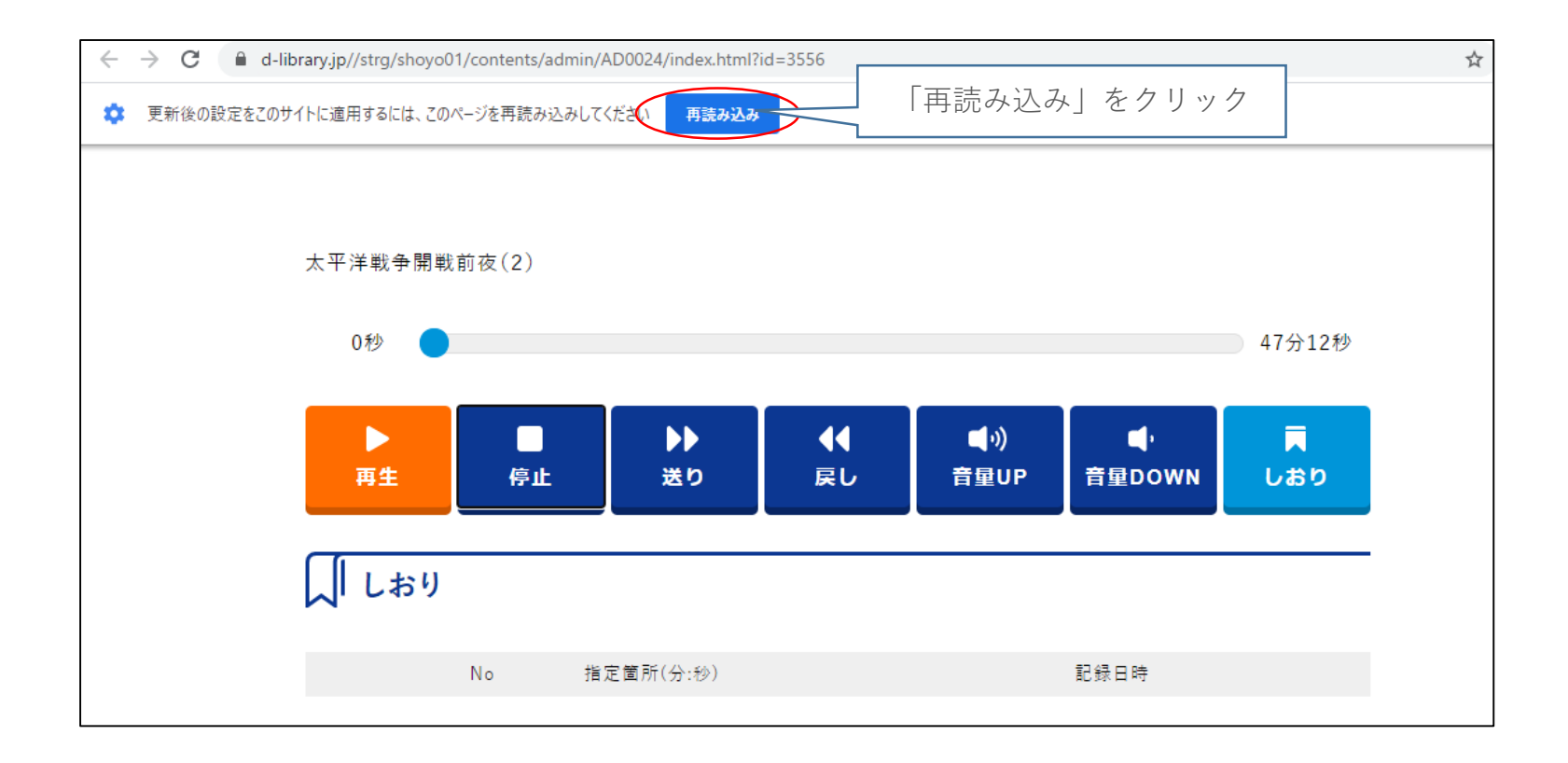

#### <Android版Chromeの場合> <u>設定サイトを表示</u>

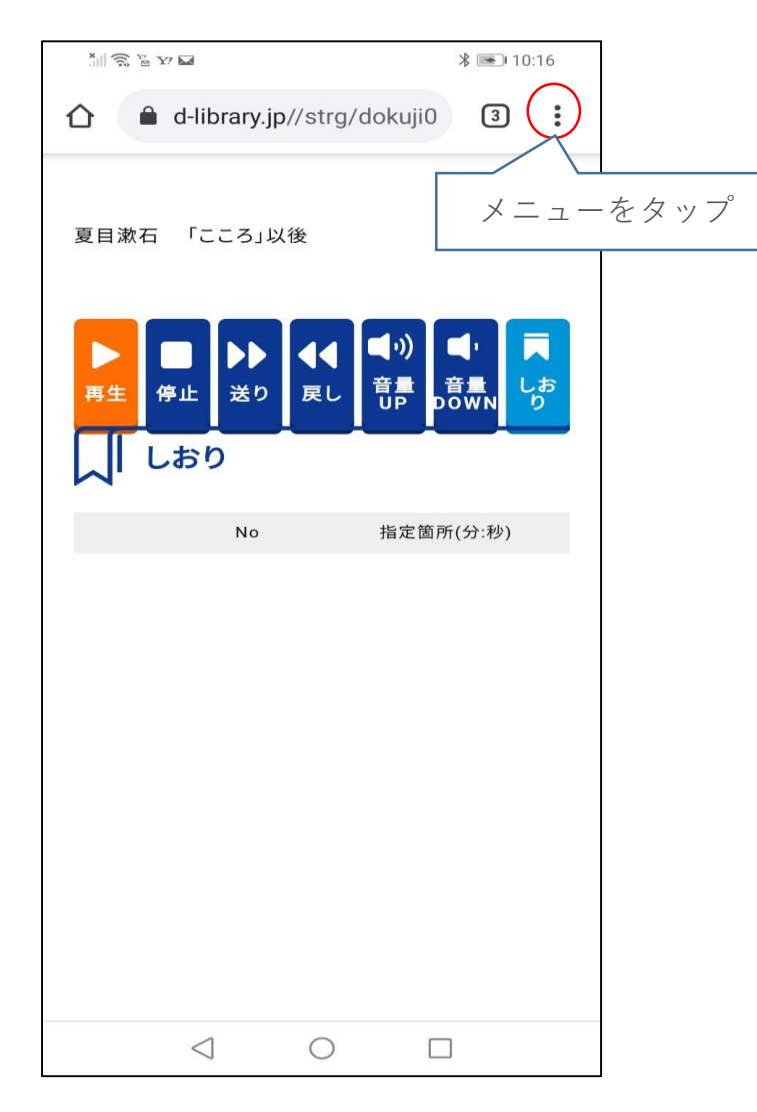

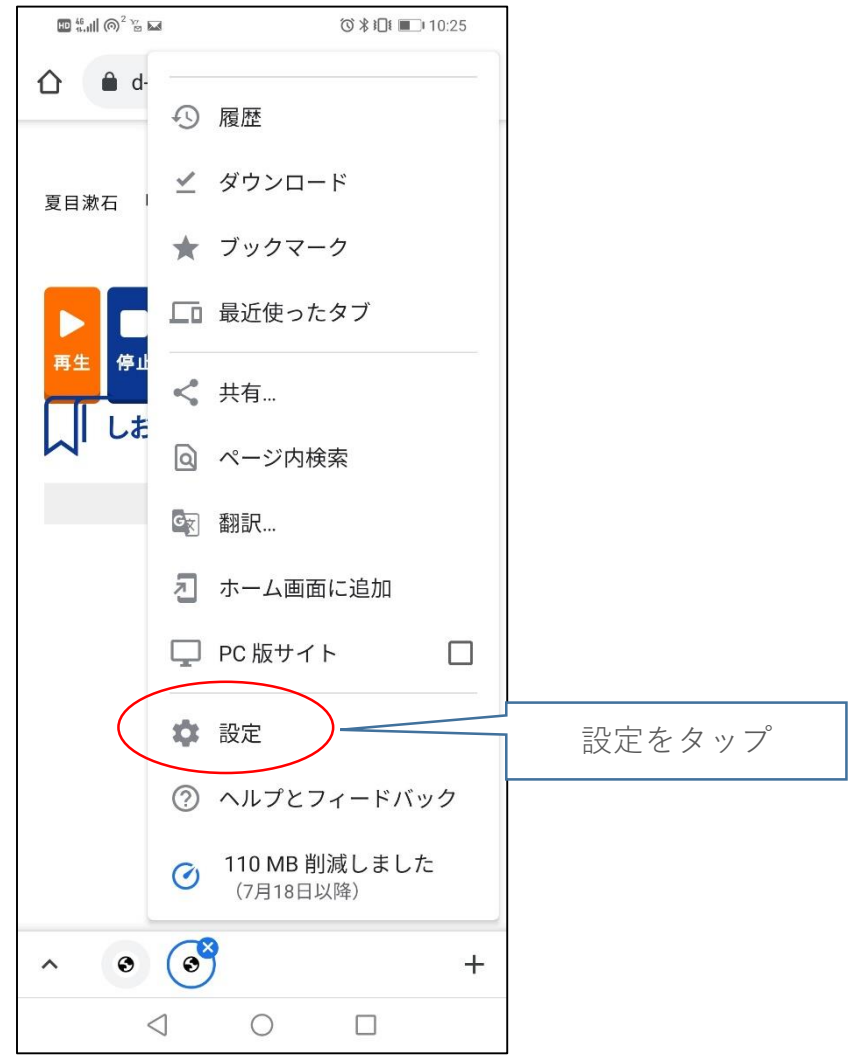

## <u>音声再生条件の設定</u>

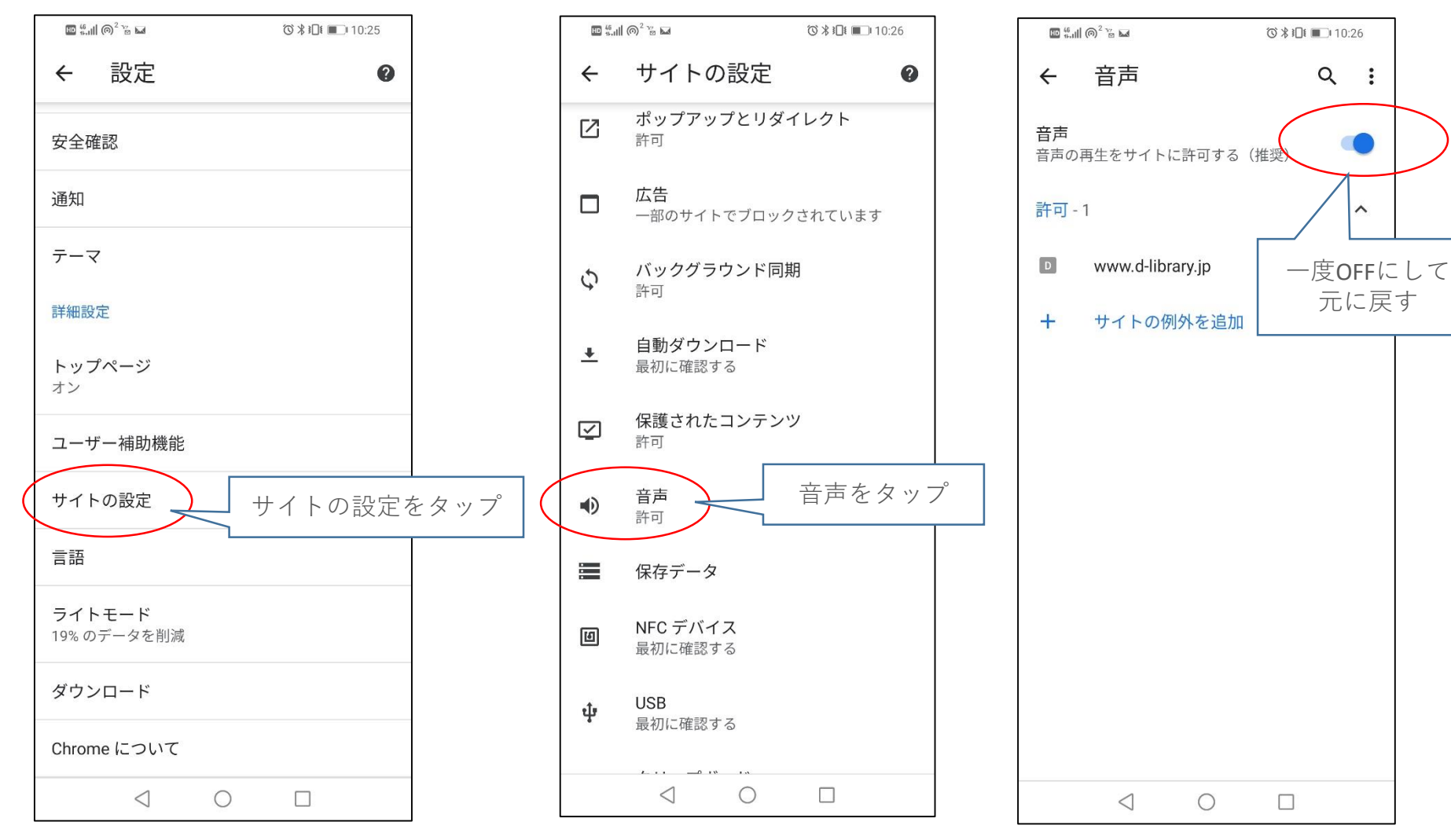

# <u>サイトの再読み込み</u>

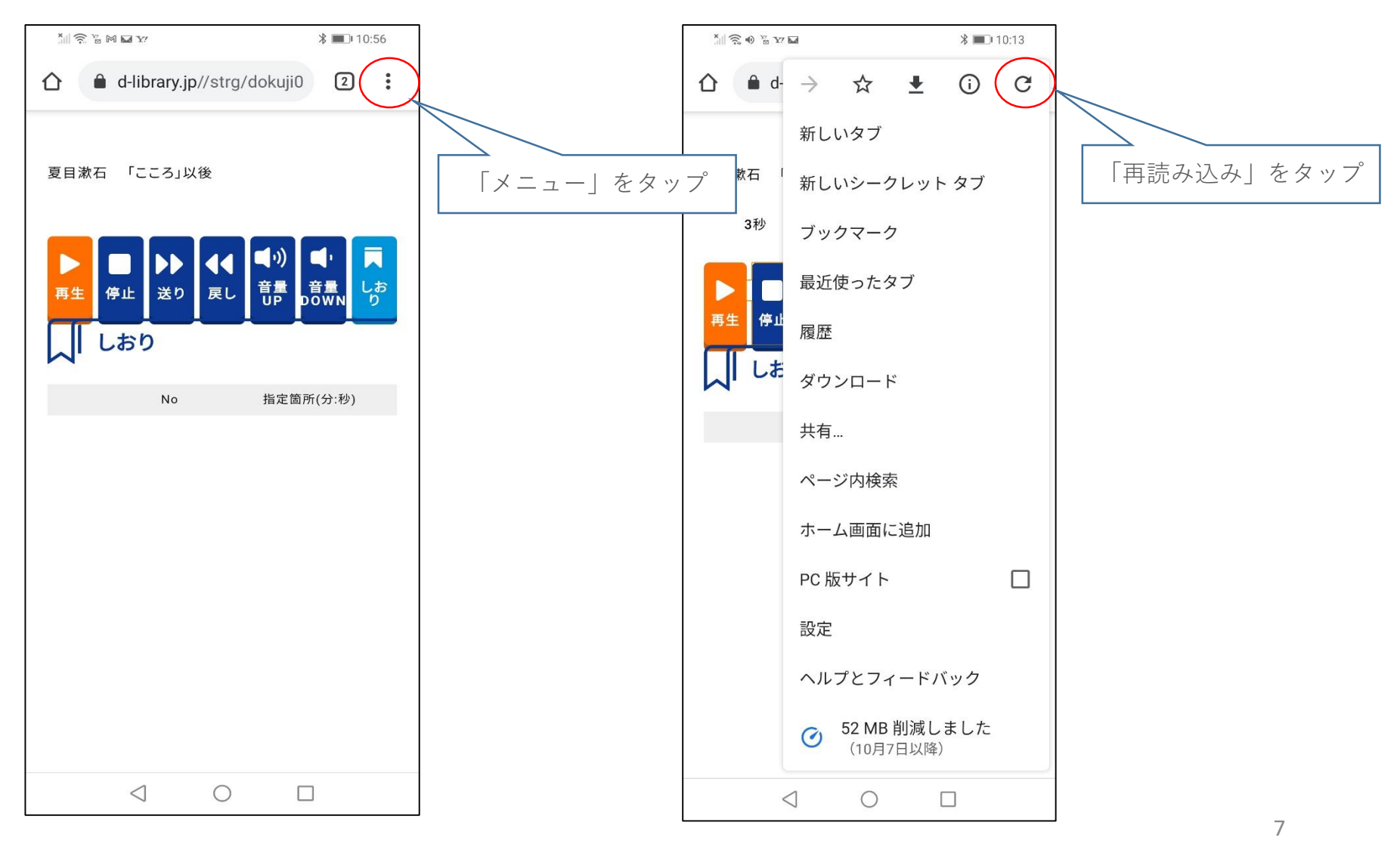

#### <PC版Edgeの場合> 設定サイトを表示

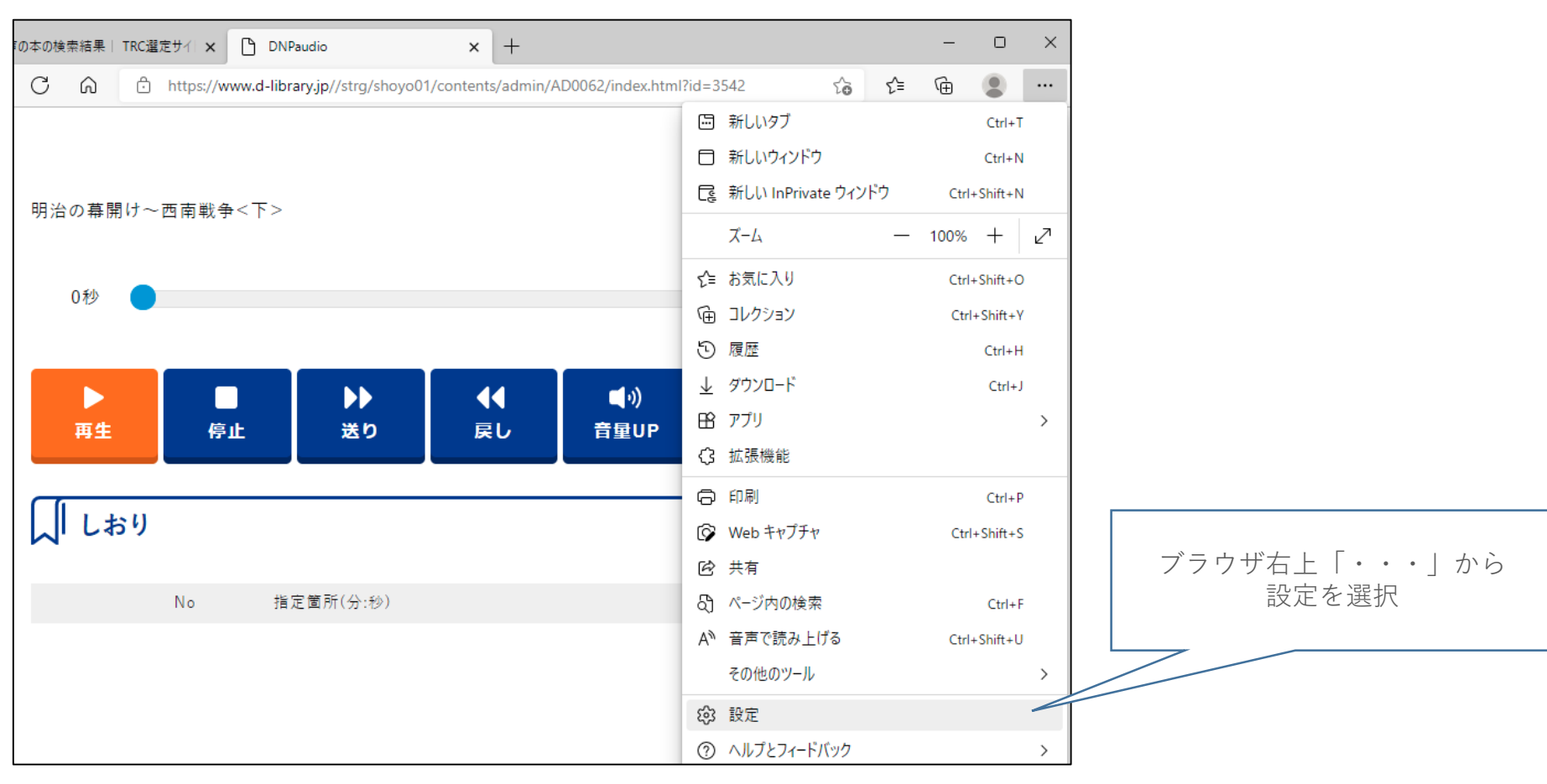

## <u>音声再生条件の設定</u>

#### 「Cookieとサイトのアクセス許可」から「メディアの自動再生」を選択

| 設定                         |                |                | サイトがプロトコルの既定のハンドラーとなることを求めることを許可する                                           |   |
|----------------------------|----------------|----------------|------------------------------------------------------------------------------|---|
| <br>Q. 設定の検索               | 1              | ΞŦ             | <b>MIDI デバイス</b><br>サイトがシステム エクスクルーシブ メッセージを使用して MIDI デバイスにアクセスしようとした場合に確認する | > |
| ∟<br>⊜ プロファイル              | ]              | Ð              | ズーム レベル                                                                      | > |
| 🗗 プライバシー、検索、サービス           |                |                |                                                                              |   |
| <>> 外観                     |                | ₿              | USB デバイス                                                                     | > |
| 🔄 [スタート]、[ホーム]、および [新規] タブ |                |                | シュトル 036 ノハイスにアンビスしようとした物 中にや生むする                                            |   |
| 🤨 共有、コピーして貼り付け             |                | -              | シリアル ポート                                                                     | > |
| 🕞 Cookie とサイトのアクセス許可       |                |                | サイトがシリアル ボートにアクセスしようとした場合に確認する                                               |   |
| □ 既定のブラウザー                 | $\overline{1}$ | D              | ファイルの編集                                                                      | > |
| <u>↓</u> ダウンロード            |                |                | サイトがデバイス上のファイルやフォルダーを編集する場合に確認する                                             |   |
| 警 ファミリー セーフティ              |                | ₽              | PDF ドキュメント                                                                   | > |
| A <sup>t</sup> 言語          |                | _              |                                                                              |   |
| ☐ ĴIJン9-                   |                | Ö              | 保護されたコンテンツID                                                                 | > |
| 😐                          |                | ٥              | クリップボード                                                                      | > |
| じ 設定のリセット                  |                |                | クリップボードにコピーされているテキストや画像にサイトがアクセスしようとした場合に確認する                                |   |
| [] スマートフォンとその他のデバイス        |                | P              | お支払いハンドラー                                                                    | > |
| 🎲 アクセシビリティ                 |                |                | 支払いハンドラーのインストールをサイトに許可する                                                     | - |
| Microsoft Edge について        |                | 0 <sup>0</sup> | メディアの自動再生                                                                    | > |

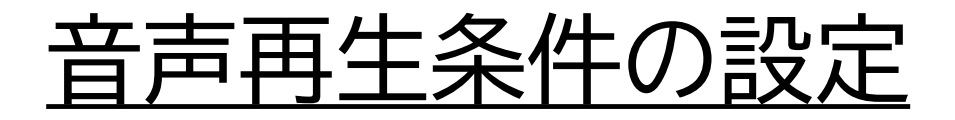

#### 「制限」から「許可」に変更

| ~ | サイトのアクセス許可 / メディアの自動再生                                                         |      |  |  |  |
|---|--------------------------------------------------------------------------------|------|--|--|--|
|   | サイト上でオーディオとビデオを自動再生するかどうかを制御します                                                | 制限 ~ |  |  |  |
|   | メディアは、どのようにページにアクセスしたか、過去にメディアを使用したかどうかによって再生されます。この設定の変更を表示するには、ページを更新してください。 | 許可   |  |  |  |
|   |                                                                                | 制限   |  |  |  |
|   | 許可                                                                             | 追加   |  |  |  |
|   | 追加されたサイトはありません                                                                 |      |  |  |  |

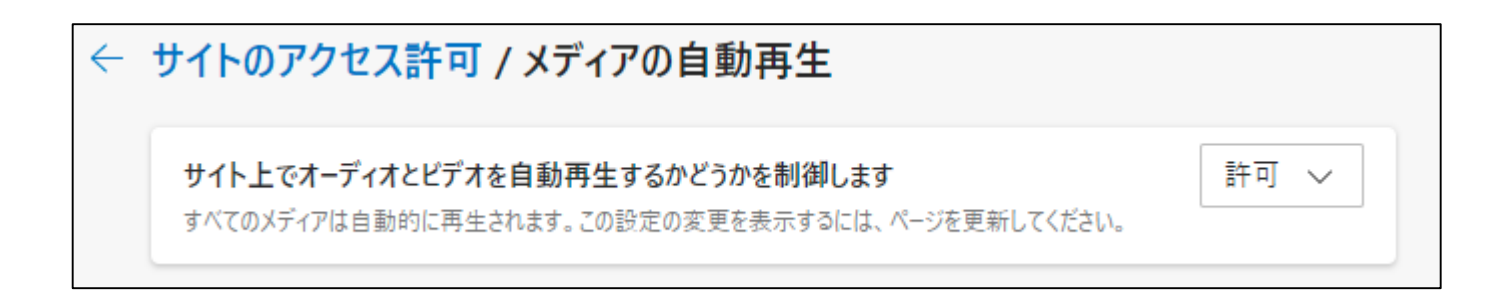